## de Usuario para Ingresar el Sistema Recomendador en la Plataforma EDX

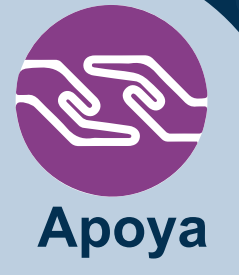

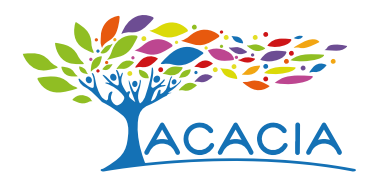

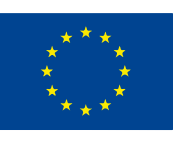

Cofinanciado por el programa Erasmus+ de la Unión Europea

## MANUAL DE USUARIO PARA INGRESAR EL SISTEMA RECOMENDADOR EN LA PLATAFORMA EDX

El Sistema Recomendador es un prototipo de investigación.

Es importante tener en cuenta que antes de ser utilizado es preciso actualizar las licencias de software.

Para insertar el Sistema Recomendador a la plataforma EDX se deben seguir los siguientes pasos.

- Ingresar a la plataforma EDX en modo edición: por medio del siguiente enlace: https://studio.edx.planestic.udistrital.edu.co
- 2. Dirigirse al curso de la plataforma EDX donde se quiera insertar el SR y abrir una "Nueva Unidad".

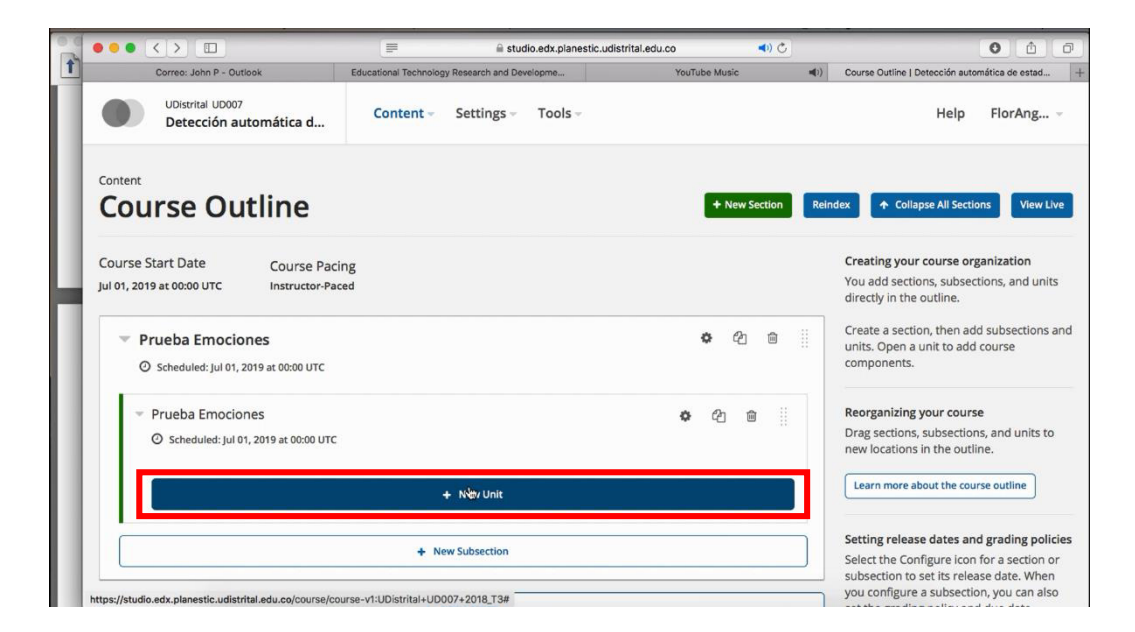

3. Una vez en creada la nueva unidad, se re-nombra en el cajón de texto que se señala en la imagen a continuación.

| 00 |                                            | 🗎 studio.edx.planestic.udistr                 | ital.edu.co 🔹 🔹                                                                                               |     | 0 1 0                                                                     |
|----|--------------------------------------------|-----------------------------------------------|----------------------------------------------------------------------------------------------------|-----|---------------------------------------------------------------------------|
| 1  | Correo: John P - Outlook                   | Educational Technology Research and Developme | YouTube Music                                                                                                 | ((ا | Unit Unit   Detección automática de estados efe +                         |
|    | UDistrital UD007<br>Detección automática d | Content ~~ Settings ~~ Tools ~~               |                                                                                                    |     | Help FlorAng                                                              |
|    | Paueba Emociones / Paueba Emociones        | •                                             |                                                                                                    |     | View Live Version Preview                                                 |
|    |                                            | Add New Component                             |                                                                                                    |     | Draft (Never published)                                                   |
|    |                                            | Add New Component                             |                                                                                                    |     | Draft saved on Apr 19, 2019 at 21:27 UTC by                               |
|    | <b>O</b><br>Discussion                     |                                               | FlorAngela<br>RELEASE:<br>Jul 01, 2019 at 00:00 UTC<br>with Section "Prueba Emociones"<br>WILL BE VISIBLE TO: |     |                                                                           |
|    |                                            |                                               |                                                                                                    |     | Staff and Learners  Hide from learners                                    |
|    |                                            |                                               |                                                                                                    |     | Note: Do not hide graded<br>assignments after they have been<br>released. |
|    |                                            |                                               |                                                                                                    |     | Publish<br>Discard Changes                                                |

Dirigirse a la sección "Añadir nuevo componente" y elegir el botón "</>HTML"

|                                            |                                                                                                    | rital.edu.co 🔹 🔹 | 0 0                                              |
|--------------------------------------------|----------------------------------------------------------------------------------------------------|------------------|--------------------------------------------------|
| Correo: John P - Outlook                   | Educational Technology Research and Developme                                                                                                    | YouTube Music 📢) | Unit Unit   Detección automática de estados efe. |
| UDistrital UD007<br>Detección automática d | Content - Settings - Tools -                                                                                                    |                  | Help FlorAng                                     |
| Prueba Emociones / Prueba Emociones        |                                                                                                    |                  |                                                  |
| Unit                                       | 0                                                                                                    |                  | View Live Version Previ                          |
|                                            |                                                                                                    |                  |                                                  |
|                                            | Add New Component                                                                                                    |                  | Draft (Never published)                          |
|                                            |                                                                                                    |                  | Draft saved on Apr 19, 2019 at 21:27 UTC         |
| P                                          | <ul> <li>(1)</li> <li>(2)</li> <li>(3)</li> <li>(4)</li> <li>(7)</li> <li>(7)</li> <li>(8)</li> <li>(7)</li> <li>(8)</li> <li>(8)</li> <li>(9)</li> <li>(10)</li> <li>(10)</li></ul> |                  | RELEASE:                                         |
| Discust                                    |                                                                                                    |                  | Jul 01, 2019 at 00:00 UTC                        |
| Discussio                                  | n HTML Problem Video                                                                                                    |                  | with Section "Prueba Emociones"                  |
|                                            |                                                                                                    |                  | Staff and Learners                               |
|                                            |                                                                                                    |                  | Hide from learners                               |
|                                            |                                                                                                    |                  | Note: Do not hide graded                         |
|                                            |                                                                                                    |                  | released.                                        |
|                                            |                                                                                                    |                  |                                                  |
|                                            |                                                                                                    |                  | Publish                                          |
|                                            |                                                                                                    |                  |                                                  |
|                                            |                                                                                                    |                  |                                                  |

5. Elegir la opción "Texto"

|                                                 | i studio.edx.planestic.udis                   | trital.edu.co 📢) 🔿 | 0 1                                                      |
|-------------------------------------------------|-----------------------------------------------|--------------------|----------------------------------------------------------|
| Correo: John P - Outlook                        | Educational Technology Research and Developme | YouTube Music      | () Unit Unit   Detección automática de estados efe       |
| UDistrital UD007<br>Detección automática d      | Content - Settings - Tools -                  |                    | Help FlorAng                                             |
| Prueba Emociones / Prueba Emociones<br>Unit 🖋 🌣 |                                               |                    | View Live Version Previe                                 |
|                                                 |                                               |                    | Draft (Never published)                                  |
| Text                                            | 6                                             |                    | Draft saved on Apr 19, 2019 at 21:27 UTC b<br>FlorAngela |
| Announcement                                    |                                               |                    | RELEASE:                                                 |
| Anonymous User ID                               |                                               |                    | Jul 01, 2019 at 00:00 UTC                                |
| Full Screen Image Tool                          |                                               |                    | WILL BE VISIBLE TO:                                      |
| IFrame Tool                                     |                                               |                    | Staff and Learners                                       |
| Raw HTML                                        |                                               |                    | U Hide from learners                                     |
| Zooming Image Tool                              |                                               |                    | assignments after they have been released.               |
| Cancel                                          |                                               |                    | Dublish                                                  |
|                                                 |                                               |                    | Publish                                                  |
|                                                 |                                               |                    | Discard Change                                           |

6. Una vez creado el componente de Texto HTML, se debe dirigir al botón de edición.

|                                                 | a studio.edx.planestic.udist                                                                               | rital.edu.co  | ⊲) د     | 0 1 0                                                                                |
|-------------------------------------------------|----------------------------------------------------------------------------------------------------|---------------|----------|--------------------------------------------------------------------------------------|
| Correo: John P - Outlook                        | Educational Technology Research and Developme                                                              | YouTube Music | ۹)       | Unit Unit   Detección automática de estados efe                                      |
| UDistrital UD007<br>Detección automática d      | Content - Settings - Tools -                                                                               |               |          | Help FlorAng                                                                         |
| Prueba Emociones / Prueba Emociones<br>Unit 🖋 🎄 |                                                                                                    |               |          | View Live Version Preview                                                            |
| Text                                            |                                                                                                    | т 🌣 🖓 🖻       | <b>.</b> | Draft (Never published)<br>Draft saved on Apr 19, 2019 at 21:27 UTC by<br>FlorAngela |
|                                                 | Add New Component                                                                                          |               |          | RELEASE:<br>Jul 01, 2019 at 00:00 UTC<br>with Section "Prueba Emociones"             |
| 0                                               | ≻ ⑦ 🖽</td <td></td> <td></td> <td>WILL BE VISIBLE TO:<br/>Staff and Learners<br/>I Hide from learners</td> |               |          | WILL BE VISIBLE TO:<br>Staff and Learners<br>I Hide from learners                    |
| Discussio                                       | n HTML Problem Video                                                                                       |               |          | Note: Do not hide graded<br>assignments after they have been<br>released.            |
|                                                 |                                                                                                    |               |          | Publish                                                                              |
|                                                 |                                                                                                    |               |          |                                                                                      |

7. Se abrirá la ventana de edición del componente de texto HTML, allí se selecciona el botón "HTML" el cual habilita la inserción de código html.

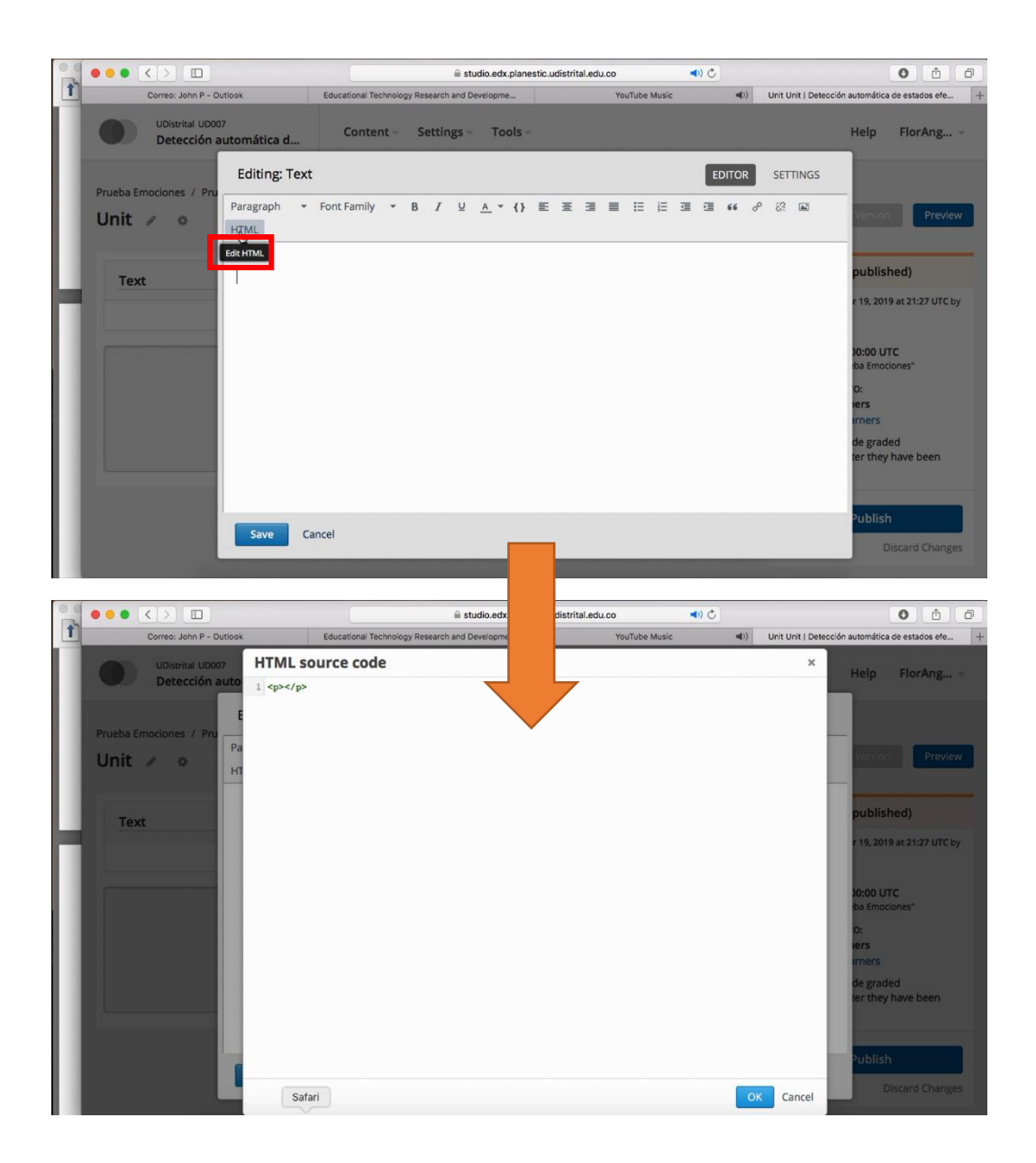

8. Se debe copiar el siguiente código y pegarlo en la ventada de edición HTML de la plataforma EDX, que previamente se abrió.

## Copiar código

<div style="display: none;"><video id="player" controls="controls" autoplay="autoplay"></video> <canvas id="snapshot" width="320" height="240"></canvas> <canvas id="image\_for\_crop" width="320" height="240"></canvas> <div id="aja" style="width: 100px; height: 100px;"></div> <script src="<u>https://ritaportal.udistrital.edu.co:10198/js/acacia-plugin.js?v=1</u>"></script> </div> Pegar el código previamente copiado, posteriormente picar en el botón "OK"

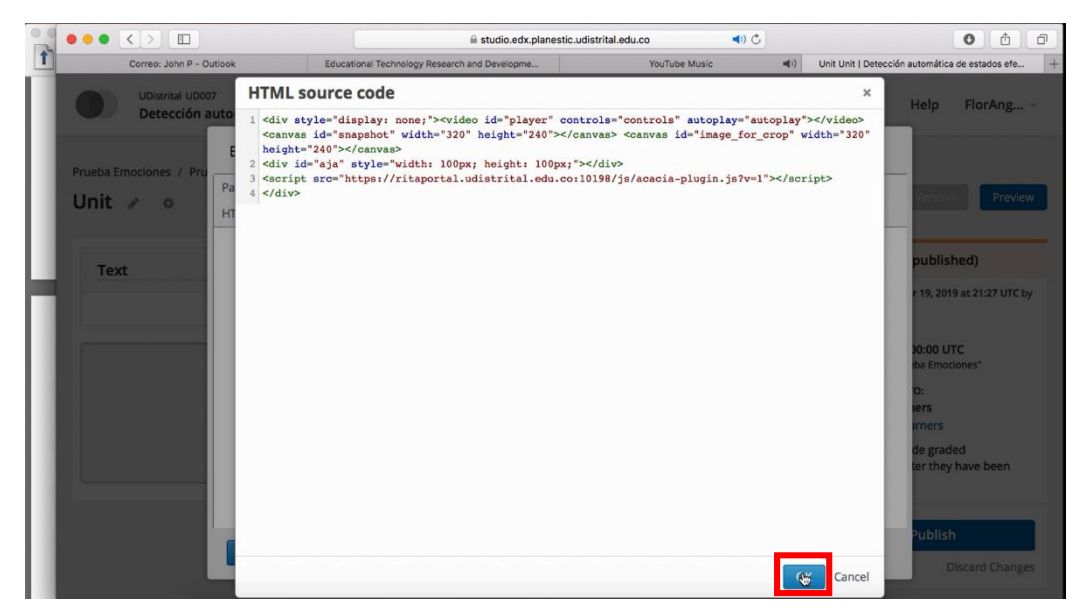

9. Al realizar el paso anterior se regresa a la ventada de edición del componente de texto, donde se confirma con el botón "Save o Guardar"

|   | UDistrital UD00        | 7                   | Educational Technology Research and Developme | TOUTUDE MUS | ະ ຊາງ ເ | Init Unit   Deteccion auto | matica de estados ere +  |  |
|---|------------------------|---------------------|-----------------------------------------------|-------------|---------|----------------------------|--------------------------|--|
|   | Detección a            | utomática d         | Content - Settings - Tools                    | •           |         | He                         | lp FlorAng               |  |
|   | Prusha Emociones / Pru | Editing: Text       |                                               |             | EDITOR  | SETTINGS                   |                          |  |
| I | Unit 🖉 o               | Paragraph +<br>HTML | Font Family • B I U A • {                     |             |         | 22 E                       | rsion Preview            |  |
| 1 | Text                   |                     |                                               |             |         | р                          | (blished)                |  |
| 1 |                        |                     |                                               |             |         | r 1                        | 9, 2019 at 21:27 UTC by  |  |
| I |                        |                     |                                               |             |         | 00:<br>ba                  | 00 UTC<br>Emociones"     |  |
| I |                        |                     |                                               |             |         | o:<br>ter                  | 's<br>iers               |  |
| I |                        |                     |                                               |             |         | de<br>ter                  | graded<br>they have been |  |
|   |                        | Save de             | ncel                                          |             |         | Pu                         | blish                    |  |
|   |                        | Save to             | ncer                                          |             |         |                            | Discard Changes          |  |

10. Si aparece un mensaje de notificación del explorador, se confirma o permite la solicitud.

| Onerray Jaka D., Outlank                   | Educational Technolog | - Deservely and Development                                           | Maria                                    | a block | and a Line is a local                         | ana alta automótica da antadas ata                               |
|--------------------------------------------|-----------------------|-----------------------------------------------------------------------|------------------------------------------|---------|-----------------------------------------------|------------------------------------------------------------------|
| UDistrital UD007<br>Detección automática d |                       | Allow "studio.edx.planestic.udistrital.edu.co" to use<br>your camera? |                                          |         | - one only of                                 | Help FlorAng                                                     |
| Prueba Emociones / Prueba Emociones        |                       | Never for This Websi                                                  | te Don't Allow                           | Allegy  |                                               |                                                                  |
| Unit 🖉 🌣                                   |                       |                                                                       |                                          |         | Draft (                                       | Never published)                                                 |
| Text                                       |                       |                                                                       | I EDIT I II IIII IIIII IIIIIIIIIIIIIIIII |         | Draft sav<br>FlorAnge<br>RELEASE<br>Jul 01, 2 | ed on Apr 19, 2019 at 21:27 UTC<br>la<br>:<br>:019 at 00:00 UTC  |
|                                            | Add Nev               | v Component                                                           |                                          |         | WILL BE<br>Staff an                           | ion "Prueba Emociones"<br>VISIBLE TO:<br>Id Learners             |
| Discussio                                  |                       | ?<br>Problem                                                          | Video                                    |         | Hide     Note: D     assignm                  | from learners<br>o not hide graded<br>ients after they have been |
| Discussio                                  | HTML                  | Problem                                                               | Video                                    |         | Note: D<br>assignm<br>release                 | o not hide graded<br>tents after they have be<br>d.<br>Publish   |
|                                            |                       |                                                                       |                                          |         |                                               |                                                                  |
|                                            |                       |                                                                       |                                          |         |                                               | Discord Chang                                                    |

El proceso de inserción del SR ha sido concluido.